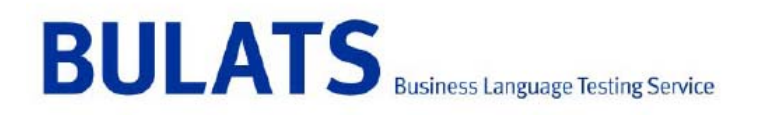

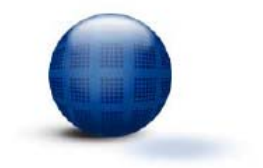

# Computer set up for the Online Speaking Test

#### Introduction

It is important that computers are set up correctly before running BULATS Online tests. If computers are not set up correctly, the BULATS Online tests may function unexpectedly or appear to fail. Typical symptoms include:

- Appearance of scroll bars around the test timer
- The 'Play' button appearing as 'Pnull'
- Recordings of candidates' responses being very quiet

In addition to reading this document, Agents must ensure that they have also completed all the steps presented in the BULATS Online Technical Support page of the BULATS website: <u>http://www.bulats.org/Bulats/Technical-Support.html</u>

This document has been produced using Internet Explorer 7. However, the steps also apply to version 6 and version 8.

Please ensure the following are in place before a **Speaking test** is taken:

- 1. good-quality headphones with a microphone are connected to the computer
- 2. the soundcard supports microphones and recording
- 3. the microphone output is not muted
- 4. all levels are adequately raised.

Example of a suitable headset:

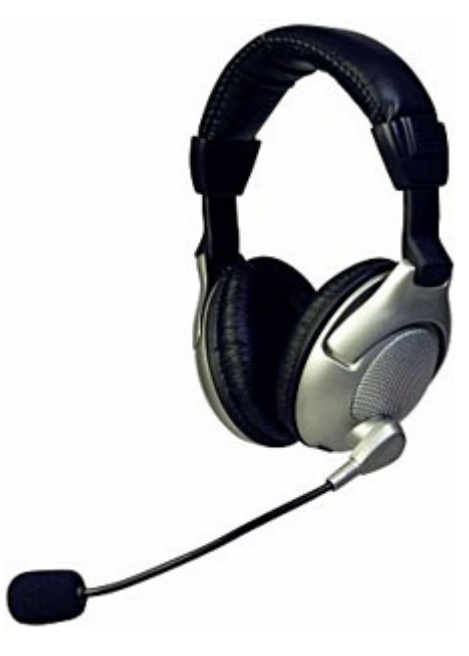

#### **Screen Resolution**

From within Internet Explorer, navigate to:

- Control Panel
- Display
- then click the 'settings' tab

| Pisplay Properties                                                                                                    |  |  |  |  |  |  |
|----------------------------------------------------------------------------------------------------|--|--|--|--|--|--|
| Themes Desktop Appearance Settings                                                                                                    |  |  |  |  |  |  |
| Display:<br>Plug and Play Meriles on Intel(R) 82865G Graphics Controller<br>Use intervention of the line intervention of the line intervention of the li |  |  |  |  |  |  |
| Troubleshoot Advanced                                                                                                    |  |  |  |  |  |  |
| OK Cancel Apply                                                                                                    |  |  |  |  |  |  |
|                                                                                                    |  |  |  |  |  |  |

- Within **Screen resolution** slide the indicator to a point where the number of pixels is displayed **at least** 1152 by 864 pixels.
- Click Apply
- Click OK

### **Volume Settings**

From within Internet Explorer, navigate to:

- Control Panel
- Sounds and Audio Devices
- then click the 'Voice' tab

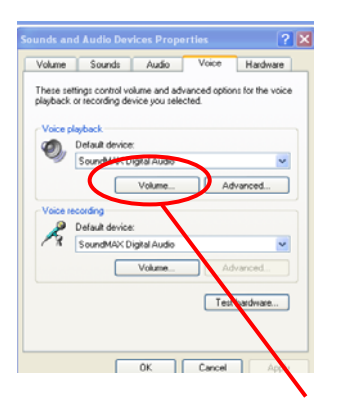

Click on Volume in the Voice playback section

| Master Volume     |          |           |           |                    | _ 🗆 ×      |
|-------------------|----------|-----------|-----------|--------------------|------------|
| Options Help      |          |           |           |                    |            |
| Master Volume     | Wave     | SW Synth  | CD Player | Rear Input         | Microphone |
| Balance:          | Balance: | Balance:  | Balance:  | Balance:           | Balance:   |
| ♦ 4               |          | ♦ — ] – 4 | ♦ – – ♦   | । <b>●</b> – – – ● |            |
| Volume:           | Volume:  | Volume:   | Volume:   | Volume:            | Volume:    |
|                   |          |           |           |                    |            |
| : :               | : :      | : :       |           | : :                | : :        |
| Mute all          | I Mute   | Mute      | Mute      | Mute               | Mute       |
| SoundMAX HD Audio |          |           |           |                    |            |

- In the Recording Control window that now opens, ensure that the Volume Control indicator is set to maximum for both the Master Volume and Microphone Volume.
- In order to see the levels for the Microphone click on **Options** and then **Properties** and make sure the microphone is selected as below:

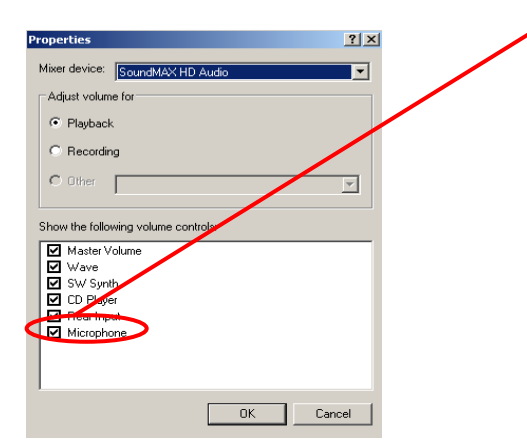

- Close this window
- Close the Master Volume window
- In the Voice tab of Sounds and Audio Devices click Apply then OK

## **Flash Player**

Please ensure that all computers that the speaking test will be run on have Flash Player **10.1.102.64** installed as a minimum requirement.

You can check which version of Flash Player is currently running here: www.adobe.com/software/flash/about

You can download the latest version of Flash Player here (which should be version 10.1.102.64 or higher): http://get.adobe.com/flashplayer/